## Costco 票券於 Uplus 官網操作流程

1. 到官網後點選「線上商店」 - https://www.globaluplus.com/

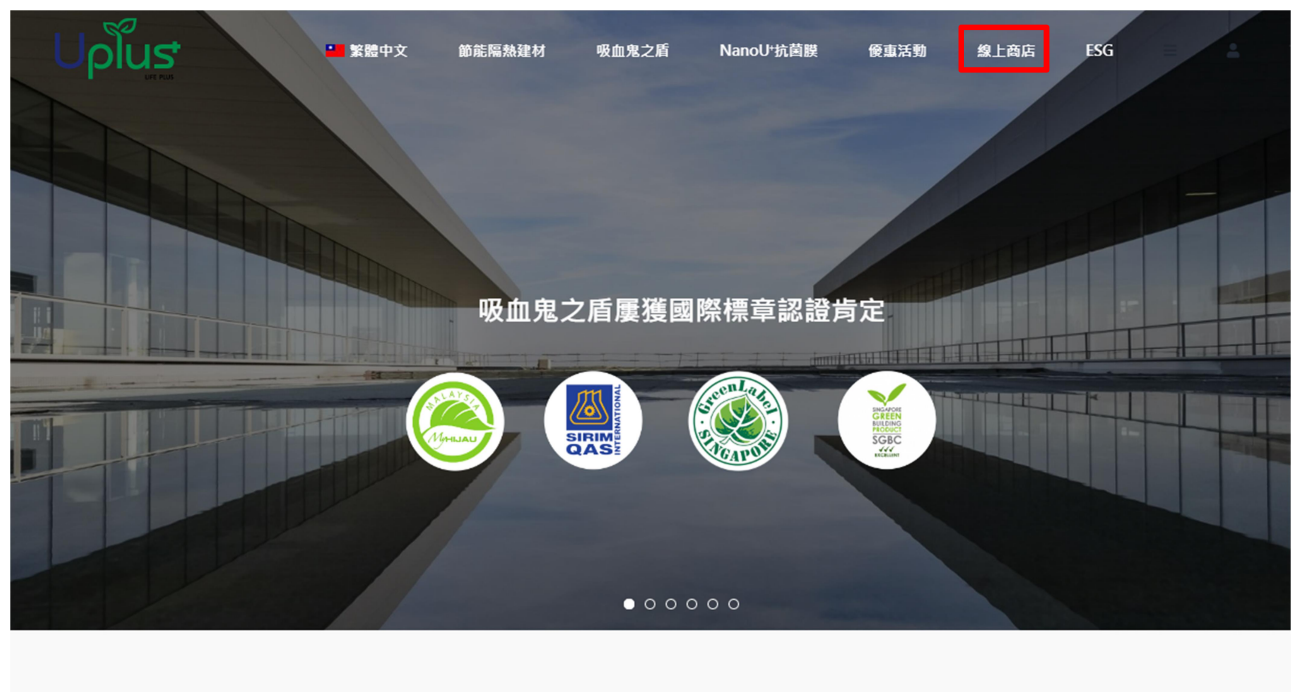

**1000** <sup>項節能案件實績</sup>

**46** 國隔熱專利認證

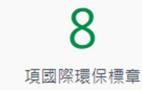

2. 選取票券專區

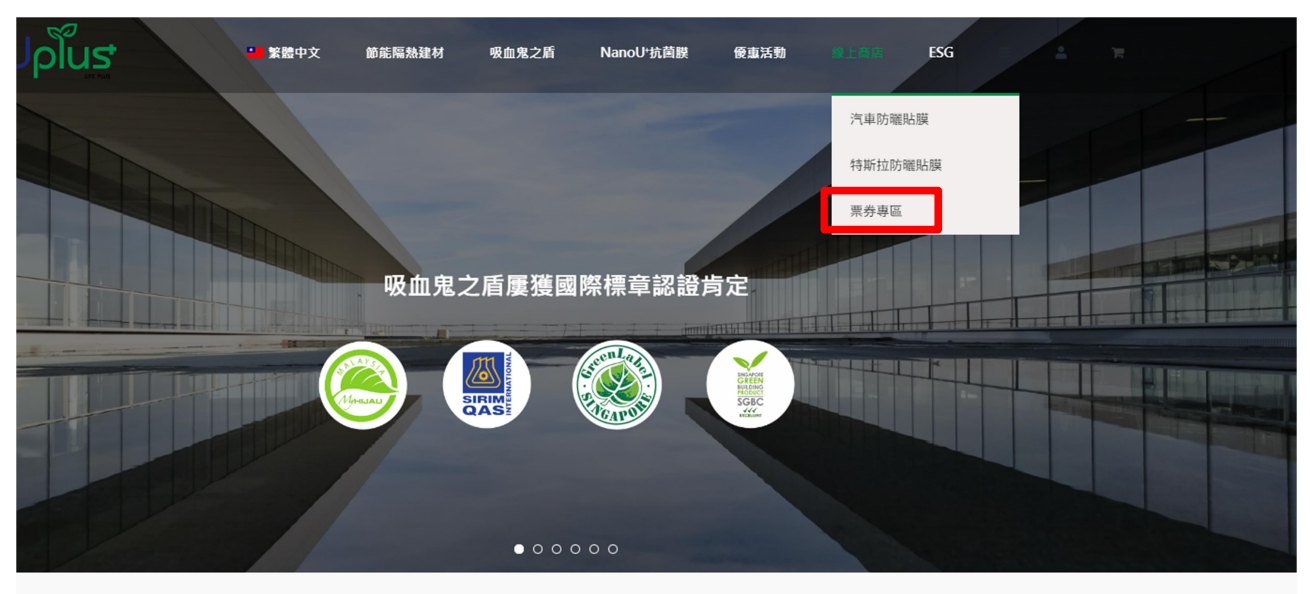

**1000** <sup>項節能案件實績</sup>

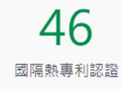

8項國際環保標章

## 3. 選取小型車

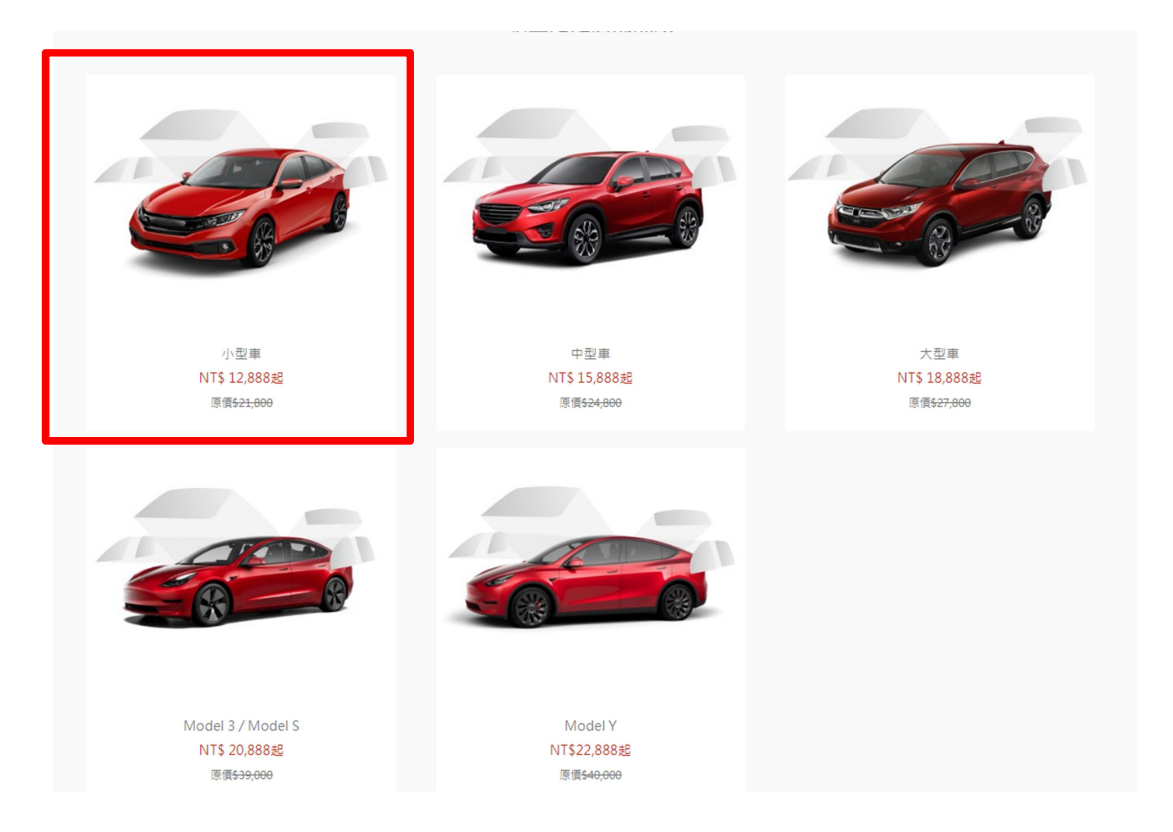

4. 確認車型與有無天窗,要不要移除既有隔熱膜後,加入購物車。 優惠券不含天窗與除膠

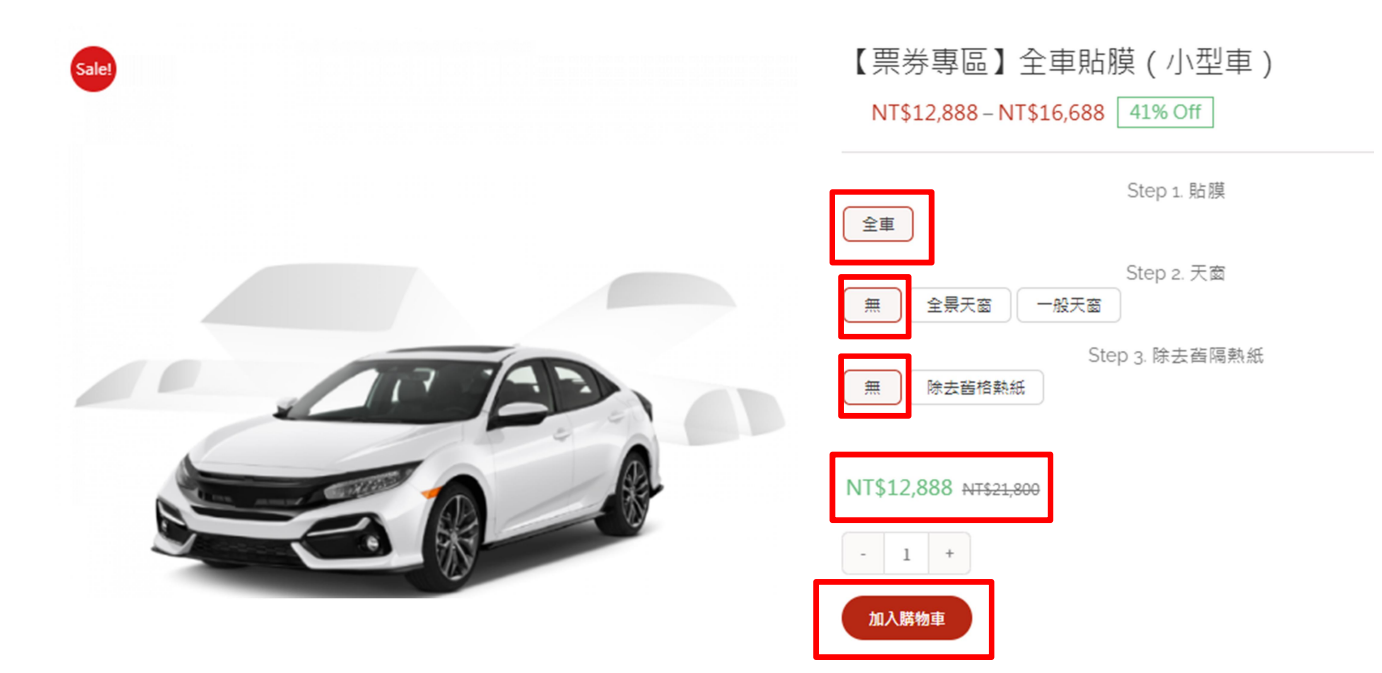

| 「「「「「「」」」」「「」」」「「」」」「「」」」「「」」」」「「」」」」「」」」「」」」「」」」「」」」」                      | 皇材 吸血鬼之盾 NanoU-抗菌膜      | 優惠活動 線上商店 ESC | s = <b>⊥ ≍</b> (                                                      |
|-----------------------------------------------------------------------------|-------------------------|---------------|-----------------------------------------------------------------------|
| 您的購物車中有1件商品                                                                 | 1.黑                     | 選查看購物車        | Uplus 汽車隔熱紙<br>全車貼誤 C1<br>1×NT\$12,888           東 宣看開物車         2 結板 |
| 商品                                                                          | 價格                      | 數量            | 小計                                                                    |
| Uplus 汽車隔熱紙 全車貼膜 C1<br>Step 1. 貼膜: 全車<br>Step 2. 天窗: 無<br>Step 3. 除去齒隔熱紙: 無 | NT\$12,888              | - 1 +         | NT\$12,888 ×                                                          |
| 商品禮券(請輸入序號)<br><sub>黑卷序號</sub> 2.                                           | 削開票券上 <mark>銀漆</mark> 後 | 輸入票券序號        | 使用栗卷                                                                  |

| 擁有一個優惠碼?  | 購物車總計                                                                                   |
|-----------|-----------------------------------------------------------------------------------------|
| 折價券 使用折價券 | 小計 NT\$12,888                                                                           |
|           | <ul> <li>● <sup>単一</sup> 書率</li> <li>○ 免費 運送</li> <li>通送 選 項 會 在 結 帳 時 更 新 •</li> </ul> |
|           | 總計 NT\$12,888                                                                           |
|           | 前往結顿                                                                                    |

輸入正確的折扣碼後,結帳金額即為 NT\$0(小型車,無天窗、無除膠) 如本身車輛有隔熱紙的情況下請選擇『除膠』,則結帳金額則為 NT\$2000。 如有選擇『天窗』則金額為:一般天窗:NT\$1800;全景天窗:NTD\$6000。 兩者均選的話則為相加後金額 如使用 Costco 商品序號則無法同時使用優惠碼。 如有任何問題請撥打客服專線:03-490-5680。